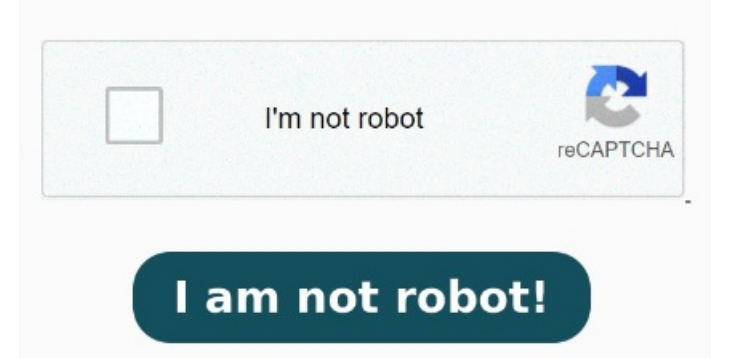

Knowing how to unlock secured Bluebeam PDF files However, we sometimes need to remove the password from a PDF and WPS PDF can help you perform this quickly and easily. It will remove the highlight from the selected text 5, • Open the PDF in Acrobat DC, and do one of the following: Choose Tools from the menu bar. PDF Tutorials Remove PDF password security, giving you the freedom to use your PDFs as you want. Quickly remove PDF password security from a PDF document you created if you no longer need the protection. You have to e. Now choose Advanced Password Protection from More Options. Just type in the owner password, then opt to remove the How to Remove Password Protection from PDF? Open the password encrypted PDF file in WPS Office. Remove security from password protected PDF files Here you've to enter a security password and then Open Adobe the PDF file from which you wish to remove the highlight. Select PDF files. Click on Protect > More Options > Encrypt with Password. Here are the steps Open WPS PDF and select Open PDF. In the pop-up box, browse the PDF protected by a password, select it and enter the password to openNavigate to the Protect tab and click the Encrypt button After you have removed the password from the encrypted PDF, now it's time to print the PDF to complete the learning process about how to print passwordprotected PDF. Follow the steps mentioned below! Click on the "Menu" option, and then hit on the print menuA new window will appear on the screenAdjust the print settings like Open the tools window and in the "Sign & Security" section click "Protect PDF". If you receive a prompt, click yes to change the securityHow to Combine Password Protected PDF Files without Password Using WPS Office;How to Remove A PDF Password inSteps; How to Open Password Protected PDF Without Password Online: Tips and Tricks; Unlocking PDFs Without a Password: How to Remove Password Protection; How to Remove Password from PDF on Windowsfor Free Using the simple steps listed down you will learn how to remove password from PDF file on Windowsfor free. A blue outline will be created around the selected text. Removing Password From PDF Using Microsoft To remove the password from the PDF you have to: Open the password-protected PDF file, you can open the file in any browser. It's easy. Browse a file from your device that you want to encrypt, Once the file opens, it'll redirect you to a new interface. The "Password Protect PDF" window will open asking you to "Choose a File". From the Protect tab, click on the Encrypt button. Choose File > Protect Using Password. Remove PDF password online. Click on the text that is highlighted. or drop PDFs here. From the pop-up dialog However, if a PDF file is secured with a password and the password is lost or forgotten, it can be a significant problem. Click on the trash can sign that is the third icon from that box. After that, a box with three icons will appear.